Example:

1. Right click on the required product image, select 'inspect'

https://www.hikvision.com/uk/products/IP-Products/Network-Cameras/Pro-Series-EasyIP-/ds-2cd2087g2-l-u-/

| $\leftarrow \rightarrow G$ | hikvision.com/uk/products/IP-Products/Network-Cameras/Pro-Series-EasyIP-/ds-2cd2087g2-I-u-/ |              |                                                       |                                                                                                    |                                      | ९ 🖻 🖈 🛊                       |  |
|----------------------------|---------------------------------------------------------------------------------------------|--------------|-------------------------------------------------------|----------------------------------------------------------------------------------------------------|--------------------------------------|-------------------------------|--|
|                            | <b>HIKVISION</b> °                                                                          | Produc       | ts Solutions                                          | Support                                                                                                    | Partners                             |                               |  |
|                            | DS-2CD2087G2-L(U)                                                                           |              |                                                       | ĥ                                                                                                    | > Network Products > Network Carr    | neras 义 Pro Series (EasyIP) 💙 |  |
|                            | HOT                                                                                         | -            |                                                       | <ul> <li>4 K ColorVu Fixed Bullet Network Camera</li> <li>High quality imaging with 8 MP resolution</li> <li>Efficient H.265+ compression technology</li> <li>Clear imaging against strong back light due to 130 dB WDR technology</li> <li>Focus on human and vehicle classification based on deep</li> </ul> |                                      |                               |  |
|                            |                                                                                             | KIVISION O C | Back<br>Forward<br>Reload                             | Alt+Left arrow<br>Alt+Right Arrow<br>Ctrl+R                                                                                                    | و<br>for real-time audio security (- | U)                            |  |
|                            |                                                                                             |              | Save as<br>Print<br>Cast<br>Search images with Google | Ctrl+S<br>Ctrl+P                                                                                                    | DS-2CD2087G2-LU(4mm)(0               |                               |  |
|                            |                                                                                             |              | Create QR code for this pag                           | e                                                                                                    |                                      |                               |  |
|                            |                                                                                             |              | Translate to English<br>View page source              | Ctrl+U                                                                                                    |                                      |                               |  |
|                            |                                                                                             |              | Inspect<br>Specification                              | UII                                                                                                    |                                      |                               |  |

2. Click to open the 'current source' url address, the required product thumbnail will open in a new tab

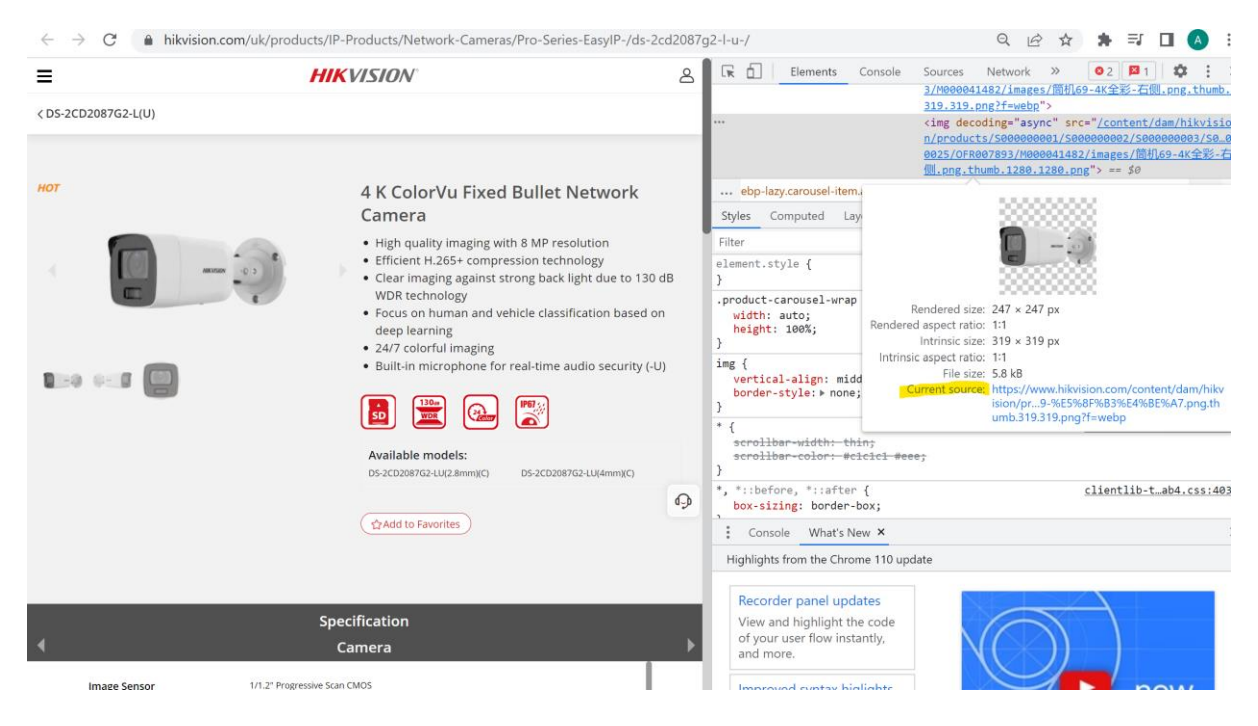

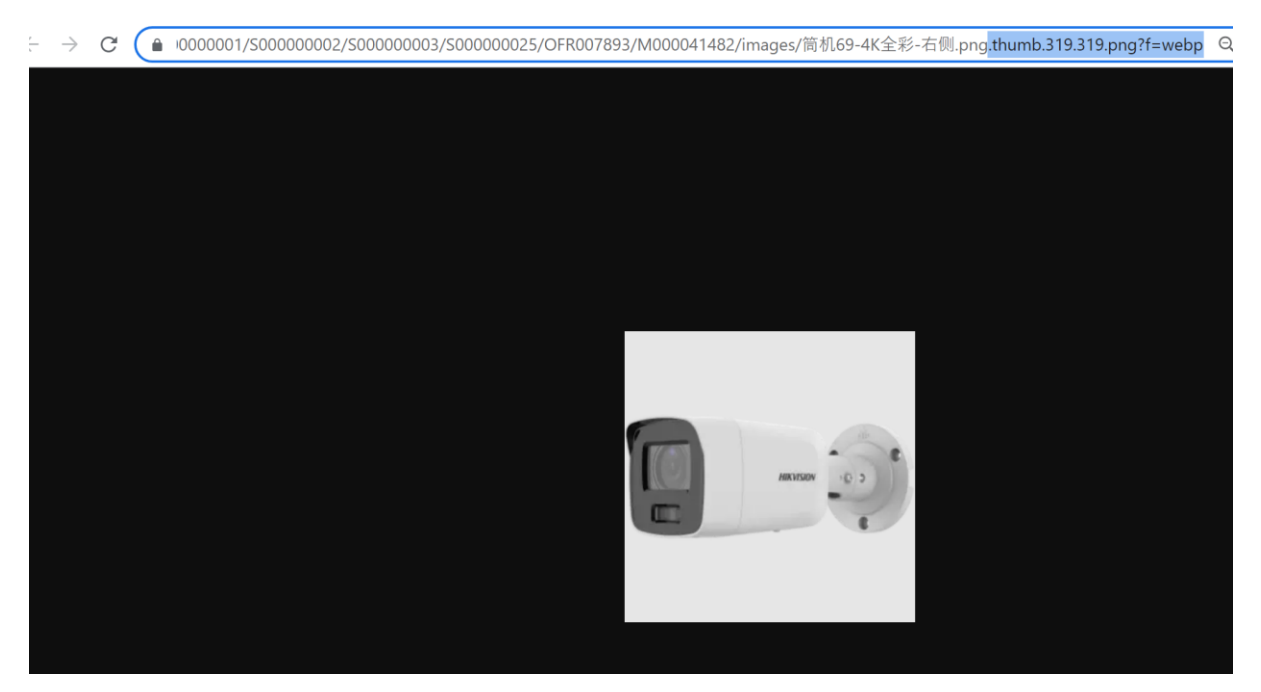

3. Remove the part after the first .png (eg. remove .thumb.319.319.png?f=webp)

4. The product image will be downloaded to the PC.

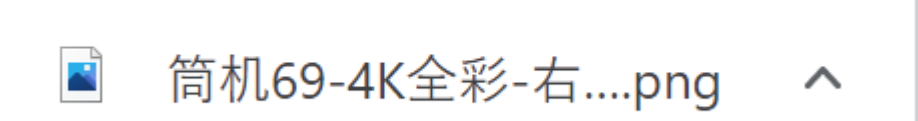

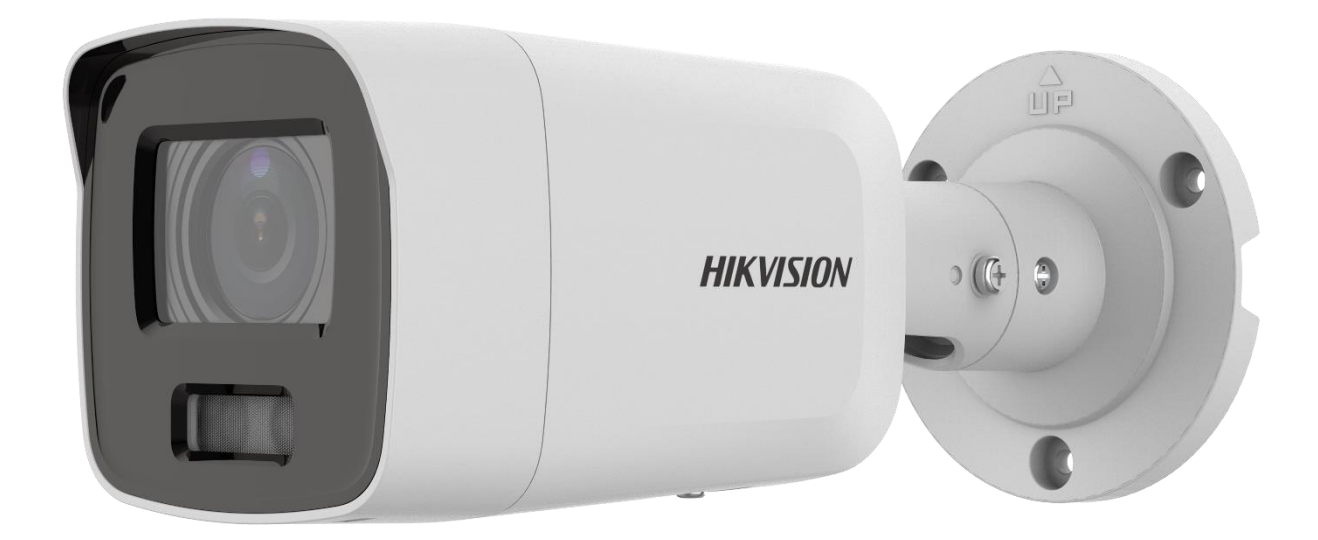